## 无线局域网用户设置手册 (android操作系统)

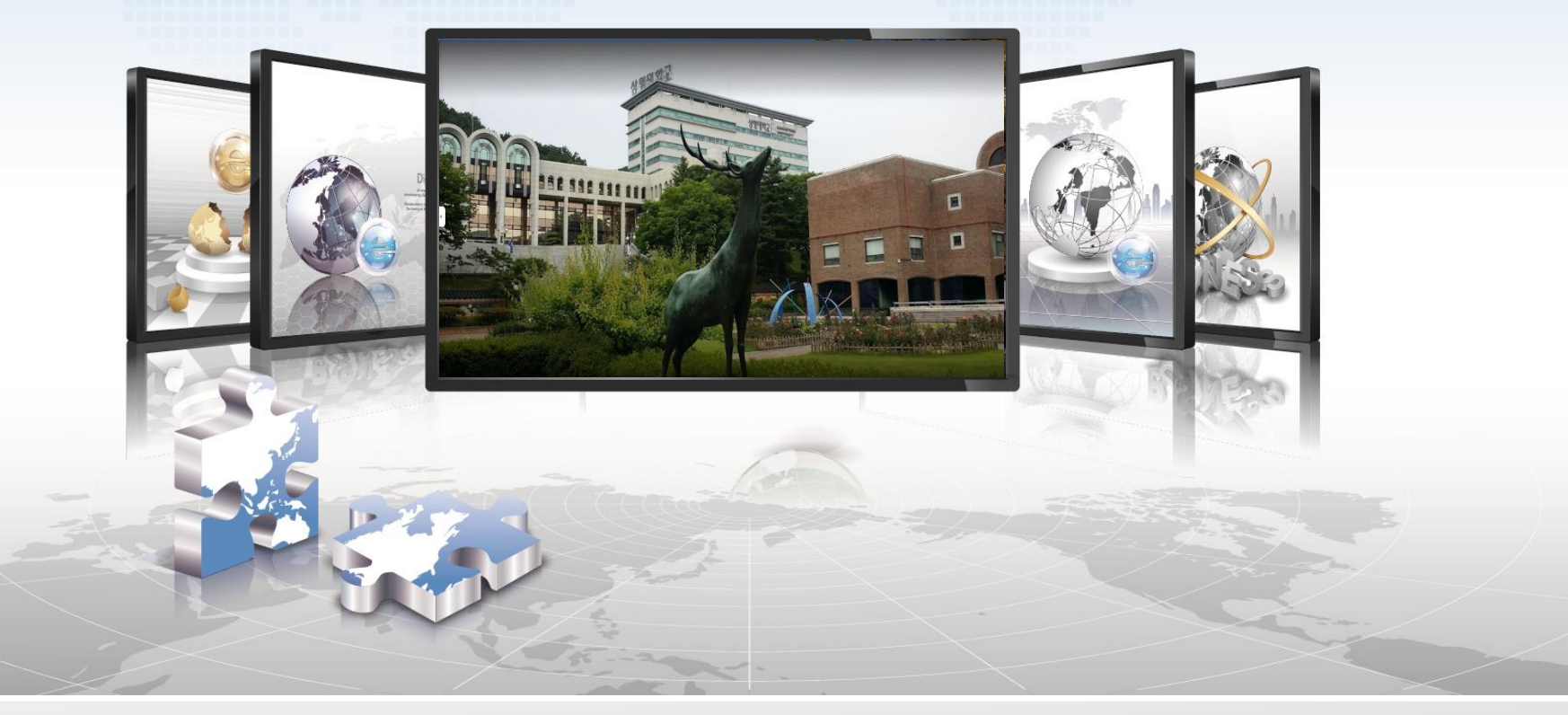

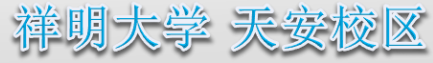

## 🛜 android操作系统设定手册

- ➢ 这是使用android操作系统的智能手机中使用无线局域网的网络设定画面。
- ➢ 三星、LG等使用android操作系统的所有智能手机设定都一样。

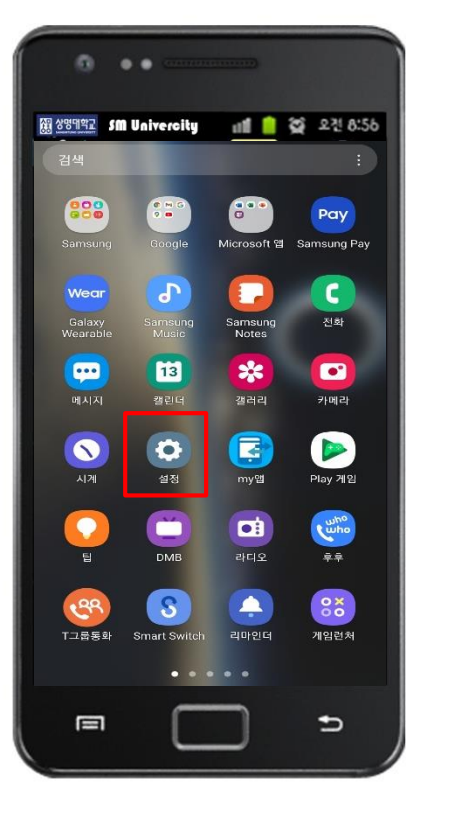

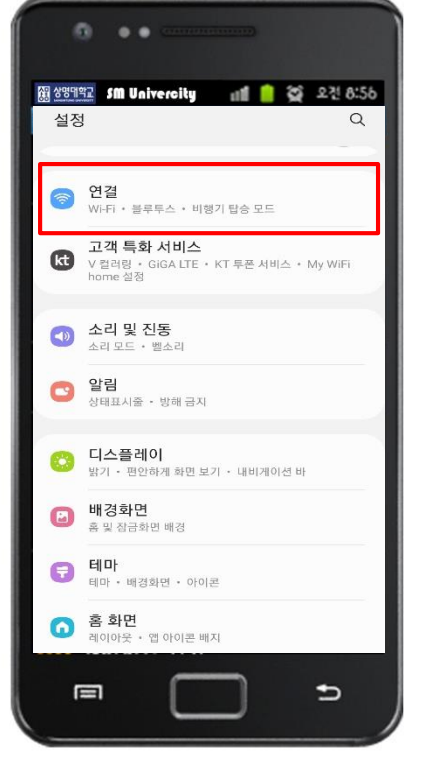

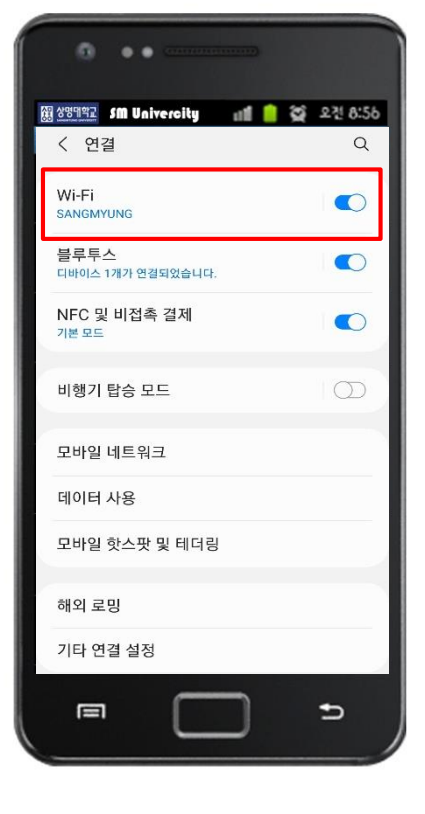

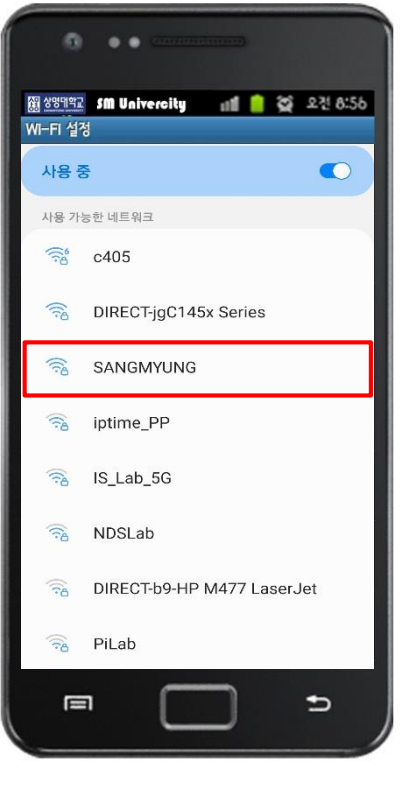

1. 设定

2. 选择连**接** 

3. Wi-Fi 选择

## 4. SANGMYUNG 选择

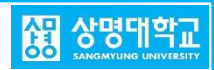

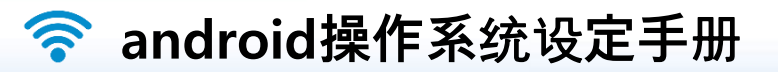

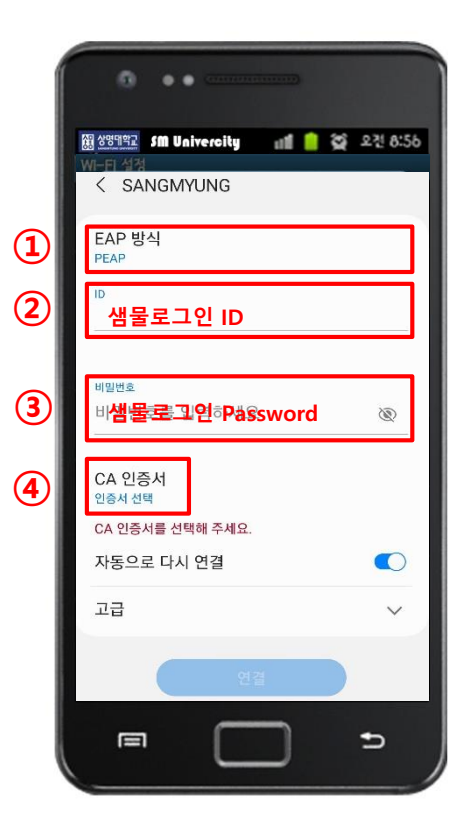

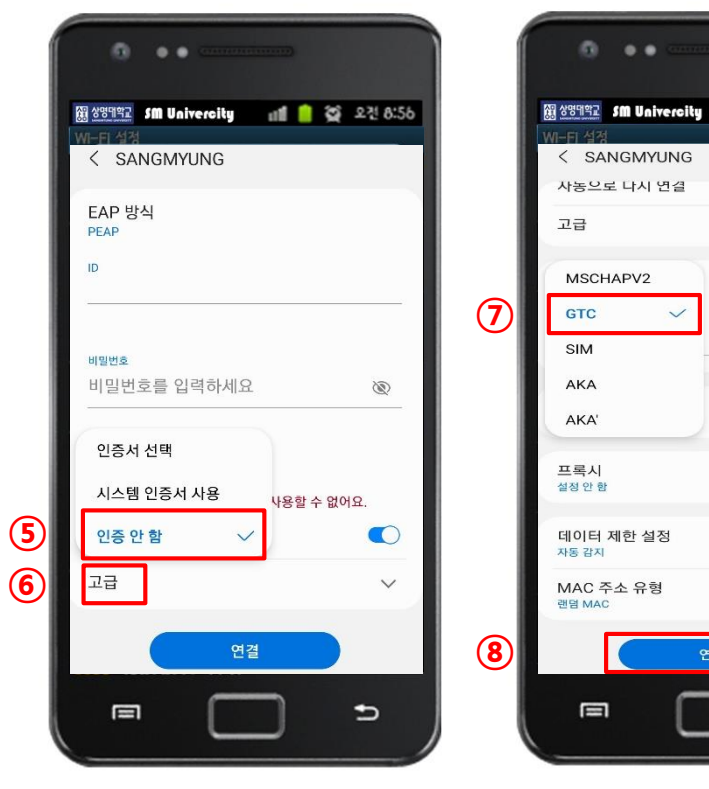

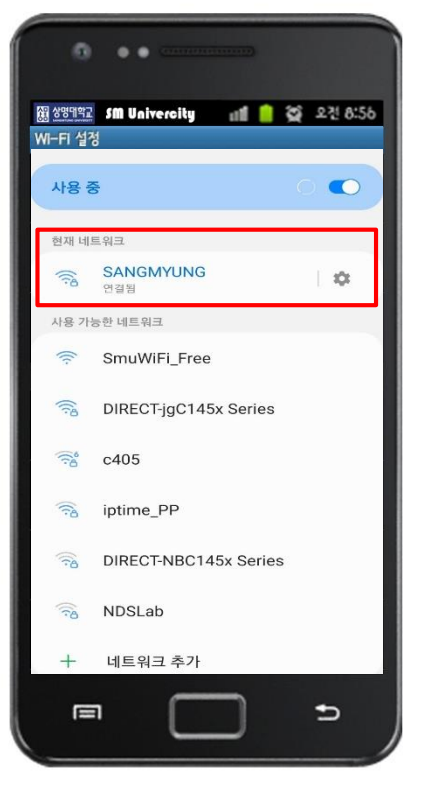

信息输入
①确认PEAP设置
②③输入泉水登录账号
④点击CA证书

6. 设定CA证书
⑤选择不认证
⑥高级点击

7. 设定认证方式
⑦gtc选择
⑧点击连接

💵 📋 😭 오전 8:56

~

Ð

8. SANGMYUNG连接完成

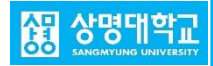